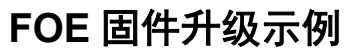

Data Sheet

插板式 EtherCAT 系列从站

概述

ZIOB-E0800A 模拟输入

4~20mA/0~10V/-10V~+10V 等可选

8 通道输入

12 bit

为满足个性化大型系统的控制需求,致远电子推出了插板式模组。该系统采用 EtherCAT总线,尺寸小巧,采用40脚标 准排针接口。用户按需制作分线底板,从站 板插在底板上通过EtherCAT网络级联,最 大支持255个节点。

• 以不变应万变,只需最少的工作量,按 需制作分线底板;电机驱动、数字量、模拟 量等多种模组选择组合。

• 小体积大系统,在最小的体积下集成最 多的从站,实现大型系统的控制。

• 高精度快布局,基于 EtherCAT,实现高 精度分布控制,以及即插即用快速布局。

| ◆ 物流装备 | — 产品应用 |             |                                  | 订购信息  |
|--------|--------|-------------|----------------------------------|-------|
| ◆ 电子制造 |        | 型号          | 温度范围                             | 电压    |
| ◆ 新能源  |        | ZIOB-E0800A | $-25^{\circ}C \sim +60^{\circ}C$ | 24VDC |
| ◆ 纺织   |        |             |                                  |       |
| ◆ 包装   |        |             |                                  |       |

#### 产品图片

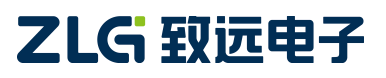

产品特性

修订历史

| 版本   | 日期         | 原因   |
|------|------------|------|
| V1.0 | 2024/06/25 | 创建文档 |
|      |            |      |
|      |            |      |

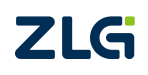

 $\textcircled{\sc c}2024$  Guangzhou ZHIYUAN Electronics Co., Ltd.

# 目 录

| 1. | 基于  | TwinCAT 的 FOE 固件升级说明 | 1   |
|----|-----|----------------------|-----|
|    | 1.1 | 测试目的                 | . 1 |
|    | 1.2 | 测试准备                 | . 1 |
|    |     | 1.2.1 硬件准备           | .1  |
|    |     | 1.2.2 软件准备           | .1  |
|    | 1.3 | 升级步骤                 | .1  |
| 2. | 基于  | Codesys 的 FOE 固件升级说明 | 3   |
|    | 2.1 | 测试目的                 | . 3 |
|    | 2.2 | 测试准备                 | . 3 |
|    |     | 2.2.1 硬件准备           | .3  |
|    |     | 2.2.2 软件准备           | .3  |
|    | 23  |                      | 3   |
|    | 0   |                      | ••• |

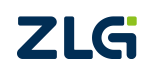

 $\textcircled{\sc opt}{\sc opt}2024$  Guangzhou ZHIYUAN Electronics Co., Ltd.

# 1. 基于 TwinCAT 的 FOE 固件升级说明

# 1.1 测试目的

演示如何在 TWINCAT 对插板式模组进行 FOE 固件升级。

#### 1.2 测试准备

# 1.2.1 硬件准备

1) 1个 ZIOB-E0800A 系列输入模块。

2) 安装有 TwinCAT 的 PC 一台。

注意: PC 的网口芯片必须支持 TwinCAT 才能稳定运行, Twincat3.1 版本可以在安装目录 TwinCAT\3.1\driver\System 下查看 Tcl8254x.inf 和 TCL8255x.inf 文件, 里面包含了支持的网 卡。也可在倍福官网查看:

https://infosys.beckhoff.com/english.php?content=../content/1033/tc3\_overview/9309844363.html

#### 1.2.2 软件准备

使用 TwinCAT 测试,需要在 PC 端安装 3.1 版本的 TwinCAT,且对 PC 的以太网口也有要求。详看应用文档《插板式模组在 TwinCAT 中的使用》。

# 1.3 升级步骤

1) 将要升级的 AI 板都接入 Ethercat 总线, 扫描从设备,在对应从模块的 Online 界面,将 状态机切换到 Bootstrap 模式,点击 DownLoad 按钮,如图 1 所示,选择对应的 xxxupgrade.bin 文件,并点击 OK,如图 2 所示。等待右下角进度条完成,无报错即为成功,重新上电新固 件才生效,可以查看 100Ah 的软件版本号(0.0.x)。

| Pre-Op       Safe-Op         Requested State:       BOOT         Op       Clear Error         DLL Status       Port A:         Carrier / Open       Port B:         No Carrier / Closed         Port D:       No Carrier / Closed                                                                                                    | Task Inputs<br>MAIN.Di1<br>MAIN Dimov         |
|----------------------------------------------------------------------------------------------------|-----------------------------------------------|
| Pre-Op       Safe-Op       Requested State:       BOOT         Op       Clear Error       ANALYTICS         DLL Status       Image: Comparison of the provided state:       Image: Comparison of the provided state:         Port A:       Carrier / Open       Image: Comparison of the provided state:       Image: Comparison of the provided state:         Port B:       No Carrier / Closed       Image: Comparison of the provided state:       Image: Comparison of the provided state:         Port C:       No Carrier / Closed       Image: Comparison of the provided state:       Image: Comparison of the provided state:         Port D:       No Carrier / Closed       Image: Comparison of the provided state:       Image: Comparison of the provided state:         Port D:       No Carrier / Closed       Image: Comparison of the provided state:       Image: Comparison of the provided state:         Port D:       No Carrier / Closed       Image: Comparison of the provided state:       Image: Comparison of the provided state:         Port D:       No Carrier / Closed       Image: Comparison of the provided state:       Image: Comparison of the provided state:         Port D:       No Carrier / Closed       Image: Comparison of the provided state:       Image: Comparison of the provided state:         Image: Comparison of the provided state:       Image: Comparison of the provided state:       Image: Comparison of the provided | MAIN.DIMAX                                    |
| Op     Clear Error     Image: Clear Error       DLL Status     Image: Clear Error     Image: Clear Error       Port A:     Carrier / Open     Image: Clear Error       Port B:     No Carrier / Closed     Image: Clear Error       Port C:     No Carrier / Closed     Image: Clear Error       Port D:     No Carrier / Closed     Image: Clear Error                                                                                                    |                                               |
| DLL Status Port A: Carrier / Open Port B: No Carrier / Closed Port C: No Carrier / Closed Port D: No Carrier / Closed                                                                                                    |                                               |
| Port A:     Carrier / Open       Port B:     No Carrier / Closed       Port C:     No Carrier / Closed       Port D:     No Carrier / Closed                                                                                                    | e 5 (EtherCAT)                                |
| Port B:     No Carrier / Closed       Port C:     No Carrier / Closed       Port D:     No Carrier / Closed                                                                                                    | age<br>age-Info                               |
| Port C: No Carrier / Closed                                                                                                    | ncUnits                                       |
| Port D: No Carrier / Closed                                                                                                    | itputs                                        |
|                                                                                                    | x 1 (ZIOB-E0800AI)                            |
| File Access over EtherCAT                                                                                                    | Conversion Code Mapp<br>Conversion Value Mapp |
| Download                                                                                                    | ZIOBControl Mapping                           |

图 1

| Edit FoE Name   |                      | ×      |
|-----------------|----------------------|--------|
| String:         | upgrade              | ОК     |
| Hex:            | 75 70 67 72 61 64 65 | Cancel |
| Length:         | 7                    |        |
| Password (hex): | 0000000              |        |

图 2

2)如果对应版本固件的 xml 也修改了,则需更新新的 xml 文件,替换原来 C:\TwinCAT\3.1\Config\Io\EtherCAT 路径下的 xml 文件。并在 TwinCAT 中点击 Reload Device Descriptions,如图 3 所示。随后重新移除从设备,从新扫描,即可通讯。

| TwinCAT Project29 - TcXaeSh       | 訓(管理员)         |           |         |                               |           |          |         |       |   |
|-----------------------------------|----------------|-----------|---------|-------------------------------|-----------|----------|---------|-------|---|
| 文件(F) 编辑(E) 视图(V) 项目(             | P) 生成(B)       | 调试(D)     | TwinCAT | TwinSAFE                      | PLC       | 团队(M)    | Scope   | 工具(T) | 窗 |
| 🍐 😋 - 💿 🛛 🔁 - 🏠 - 🏠 🔛 🍟           | × 0 a          | 5-9       | Win     | dows                          |           |          |         | ۲     |   |
| Build 4024.40 (Loaded 🗸 🚽 🔝       | 2              |           | Acti    | vate Configurat               | tion      |          |         |       | • |
| TwinCAT Project29 + X VT Scop     | e Project*     | MAIN      | Res     | tart TwinCAT Sy               | /stem     |          |         |       |   |
|                                   | and the second |           | Res     | tart TwinCAT (C               | onfig M   | ode)     |         |       | F |
| General EtherCAT DC Pro           | ress Data Plc  | Start     | 😴 Rela  | ad Devices                    |           |          |         |       |   |
|                                   |                | otart     | 💽 Tog   | gle Free Run S                | tate      |          |         |       |   |
| Update List                       | Auto Update    | Singl     | 🔕 Sho   | w Online Data                 |           |          |         |       |   |
| Advanced                          |                |           | 🐛 Sho   | w Sub Items                   |           |          |         |       |   |
| Advancediii                       |                | -         | K Hid   | e Disable <mark>d</mark> Iten | ns        |          |         |       |   |
| Add to Startup                    | Offline Data   |           | 🌆 Soft  | ware Protectio                | n         |          |         |       |   |
| Index Name                        |                | Flags     | EE Acc  | ess Bus Couple                | r/IP Link | Register |         |       |   |
| 1000 Device type                  |                | RO        | Upd     | late Firmware/B               | EPROM     |          |         | ۲     |   |
| 1001 Error register               |                | RO        | Sho     | w Realtime Eth                | ernet Co  | mpatible | Devices |       |   |
| 1008 Device name                  |                | RO        | File    | Handling                      |           |          |         | ٠     |   |
| 1009 Manufacturer H               | ardware versio | n RO      | Sele    | cted Item                     |           |          |         | •     |   |
| Update Device Descriptions (via I | TG Website)    |           | Ethe    | rCAT Devices                  |           |          |         | •     |   |
| Reload Device Descriptions        |                |           | TcP     | ojectCompare                  |           |          |         |       |   |
| Manage User Defined Whitelist     |                |           | 🐼 Mul   | tiuser Explorer               |           |          |         |       |   |
| Manage User Defined Blacklist     |                |           | Tar     | get Browser                   |           |          |         | ٠     |   |
| 1018:04 Serial number             | a              | RO        | Auto    | omationML                     |           |          |         | •     |   |
| 10F1:0 Error Settings             |                | 2150-5016 | Boo     | e Plot                        |           |          |         | ۲     |   |
| 10F8 Timestamp Obj                | əct            | RW P      | Filte   | r Designer                    |           |          |         | ٠     |   |
|                                   |                |           | Abo     | ut TwinCAT                    |           |          |         |       | E |

图 3

# 2. 基于 Codesys 的 FOE 固件升级说明

# 2.1 测试目的

演示如何在 Codesys 主站对插板式模组进行 FOE 固件升级。

### 2.2 测试准备

### 2.2.1 硬件准备

1) 1个 ZIOB-E0800A 系列输入模块。

#### 2.2.2 软件准备

1) 使用 CODESYS 测试,需要在 PC 端安装 SP18 以上版本的 CODESYS。本用例使用的版本为 SP20。

#### 2.3 升级步骤

1) 将要升级的 AI 板都接入 Ethercat 总线,扫描从设备,在对应从模块的 Online 界面,将 状态机切换到 Bootstrap 模式,点击下载按钮,如图 4 所示,选择对应的 xxxupgrade.bin 文 件,并点击确定,如图 5 所示。等待右下角进度条完成,无报错即为成功,重新上电新固 件才生效,可以查看 100Ah 的软件版本号(0.0.x)。

| test     test     te | 通用<br>专家过程数据<br>过程数据<br>启动参数 1<br>在线                      | 状态机<br>Init 2 Bootstrap<br>Pre-Op Safe-Op<br>OP<br>DLL 状态<br>Port A Carrier / Open     | 当前状态<br>请求状态 | 开机启动模式<br>开机启动模式<br>Carrier / Closed |   |     |
|----------------------------------------------------------------------------------------------------|-----------------------------------------------------------|----------------------------------------------------------------------------------------|--------------|--------------------------------------|---|-----|
| Man Task (IEC-1asks)     DEC_PRG     EtherCAT_Master(     EtherCAT_Master)     CA2(6 ZIOB_E0800AI (ZIOB-E0800AI)                                                                                                    | CoE在线<br>日志<br>EtherCATI/O映射<br>EtherCATIEC对象<br>状态<br>信息 | Bytts No Carrier / Useed<br>通过Ether CAT进行文件访问<br>下载 上传<br>E2PROM访问<br>写入E3PROM 读取E3PRC | 」 Port D No  | Carrier / Closed                     |   |     |
|                                                                                                    | 监视 1<br>表达式                                               |                                                                                        | 应用           | 类型                                   | 值 | 准备值 |

图 4

| 拥相FOC-白小 |          |    |    |
|----------|----------|----|----|
| 字符串      | up grade |    |    |
| 密码(hex:) | 0        | 确定 | 取消 |

图 5

2)如果对应版本固件的 xml 也修改了,则需更新新的 xml 文件,在 Codesys 中点击卸载原 来的库,再重新添加新的 xml 库文件,如图 6 所示。随后重新移除从设备,从新扫描,即 可通讯。

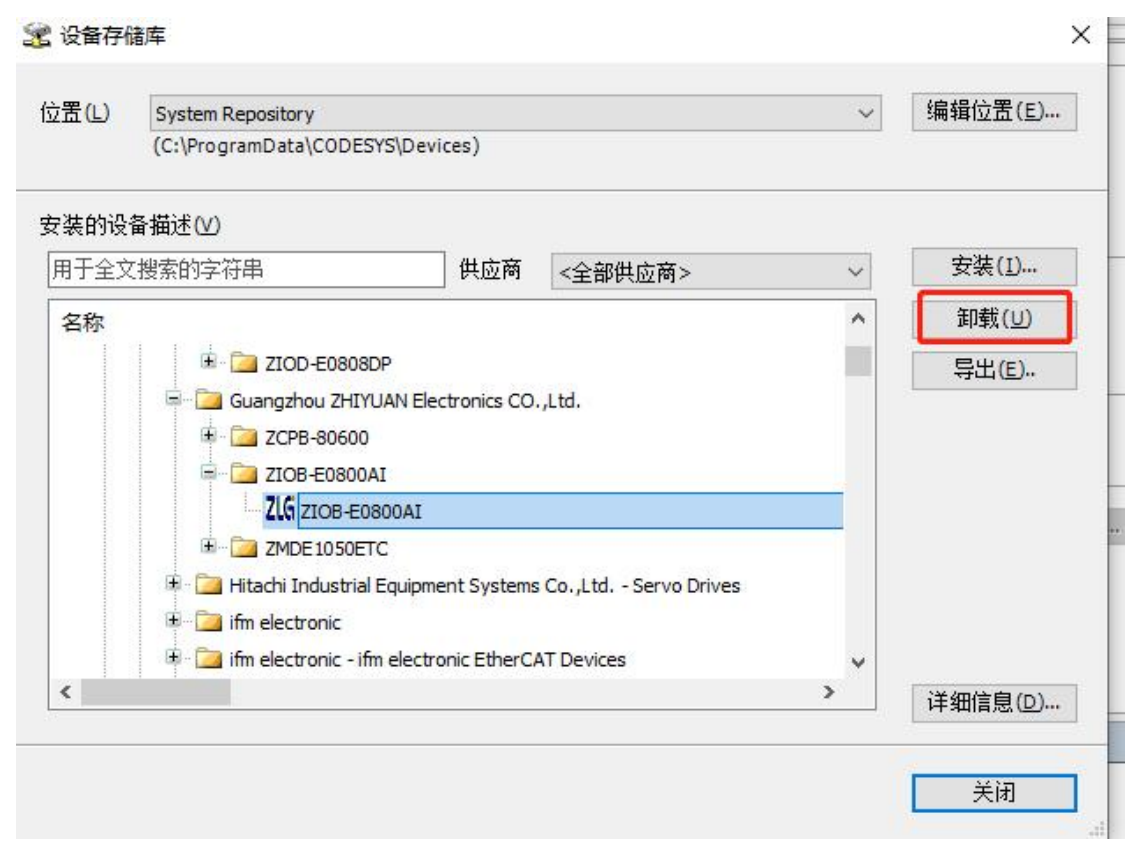

图 6

诚信共赢,持续学习,客户为先,专业专注,只做第一

广州致远电子股份有限公司

 更多详情请访问
 欢迎拨打全国服务热线

 www.zlg.cn
 400-888-4005

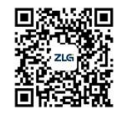